# TA Provider Role in Jurisdictional CBA Plan Approval Process

*Note:* The user must be logged in as a *TA Provider* and be the *Lead TA Provider* on the jurisdictional CBA plan final draft.

• If a jurisdictional CBA plan needs to be deleted, contact the CTS Coordinator.

| Au                                       |                      |                               | 0.000                 |             | Oppung                                                   | and the second second s |                                       |                                | 0                                                                                                  | O Search                                                                      |         |          |
|------------------------------------------|----------------------|-------------------------------|-----------------------|-------------|----------------------------------------------------------|----------------------------------------------------------------------------------------------------|---------------------------------------|--------------------------------|----------------------------------------------------------------------------------------------------|-------------------------------------------------------------------------------|---------|----------|
| Icome Memb<br>Organization:<br>Request N | Provide              | 25 Provider<br>er Organizatio | on - South Carolina ( | (South) #25 | Regional CBA Pla<br>(Coming Soon)      Jurisdictional CB | A Plan                                                                                                    | ondultri Daportmant C 19 Usars        | View T/                        | Activities                                                                                         | 2000 001                                                                      |         |          |
| lick Add button tr<br>Add                | o request            |                               |                       |             | Priorities<br>(Coming Soon)                              | A Activity enter the T                                                                                                    | A number in the box, then click Open. | To view axist<br>nequino a res | ing TA activities, click view ou<br>pomee, click View TA Request<br>View TA Request Rec<br>View EX | sting button. To view<br>Requiring a Response<br>Juiring a Response<br>Isting | TA Roqu | ist that |
| That Require I<br>reare no TA That       | My Resp<br>Require M | DONSØ<br>Ay Response t        | o show                |             |                                                          |                                                                                                    |                                       |                                |                                                                                                    |                                                                               |         |          |
| w 1,000 V entri                          | es                   |                               |                       |             |                                                          |                                                                                                    |                                       |                                | searc                                                                                              | n:                                                                            |         |          |
|                                          | ti.                  | Assigned D                    | ate 11                | Status      | Rosp                                                     | onse Due Date                                                                                                    | < 6 Hours remaining                   | Requesting Or                  | ganization                                                                                         | Region                                                                        |         | View     |
| A Number                                 |                      |                               |                       |             |                                                          | No dete por                                                                                                    | nilable in table                      |                                |                                                                                                    |                                                                               |         |          |

1. Place the mouse pointer over the CBA Plans Information menu and click the Jurisdictional CBA Plan link.

| СССВ                                | A TRACKING SYSTEM                                                                                                    |                                      |                                     |                          |                          |                                | Memt             | ber 02 #25 HDC 👻 Last ic | ogin: 08/25/2020 02: |
|-------------------------------------|----------------------------------------------------------------------------------------------------|--------------------------------------|-------------------------------------|--------------------------|--------------------------|--------------------------------|------------------|--------------------------|----------------------|
| lome 🔅 🏦 at a G                     | ance Q CBA Provider Information                                                                                                    | CBA Plor                             | ns Information                      | /Tutorials/Help          | Health Department CTS    | Users Contact Us               | QAdvanced Browse | Q Search                 | Go                   |
| sdictional CBA Plan I               | Information                                                                                                    |                                      |                                     |                          |                          |                                |                  |                          |                      |
| JCBA Plan Announcem                 | iont#: Select                                                                                                    | v                                    | JCBA Plan Year                      | 0                        | Soloct                   | ~                              |                  |                          |                      |
| List of Jurisdictiona               | l Health Departments :                                                                                                    |                                      |                                     |                          |                          |                                |                  |                          |                      |
| Show 100 🗸 entries                  |                                                                                                    |                                      |                                     |                          | Search                   |                                |                  |                          |                      |
| Jurisdiction Organiza               | tions Assignment                                                                                                    | s                                    | Status                              | 1)<br>Due Date b         | < 6 hours<br>y remaining | Actions                        |                  |                          |                      |
| Health Department -<br>Carolina #25 | South Plan Year: 1<br>Announcement #: 18-1802<br>Laad Provider Organization : 9<br>Organization - South Caroline<br>HDC: Member 02 #25 HDC<br>JWG: JWG Rap #04<br>Project Officer Project Officer<br>Regional Lead: Regional Lead | rovidor<br>(South) #25<br>#25<br>#01 | Pending Approvel H<br>on 06/24/2020 | DC 07/08/202<br>08:00 PM | 0                        | Approva/Rotum for<br>Rovision  |                  |                          |                      |
| Health Department -<br>Corolina #25 | South Pion Yoor: 1<br>Announcement #18-1802a<br>Lood Provider Organization - 9<br>Organization - South Carolina<br>HDC: Member 02 #25 HDC<br>JWG: JWG Rop #04                                                                     | rovidor<br>(South) #25               | Panding Approval H<br>on 08/25/2020 | DC 07/07/202<br>06:00 PM | 0.0                      | Approvo/Roturn for<br>Rovision |                  |                          |                      |

The CBA Plan Information page displays.

The CTS dashboard

Once the Lead Provider has submitted a jurisdictional CBA plan, the status updates to Pending Approval HDC.

The health department contact (HDC) will either approve the jurisdictional CBA plan, or return it for revision. If the HDC returns the jurisdictional CBA plan for revision, the status updates to *Returned for Revision – HDC*.

*Note:* The Lead Provider has 3 business days to revise the jurisdictional CBA plan and resubmit it to the HDC.

| e 🕼 TA at a Glance                        | CBA Provider Information                                                                                                    | Plans Information @Tutorials/He              | (p ®Health D           | apartment CTS User     | s Contact Us              | QAdvanced Browse | Q Search |  |
|-------------------------------------------|----------------------------------------------------------------------------------------------------|----------------------------------------------|------------------------|------------------------|---------------------------|------------------|----------|--|
| tional CBA Plan Inform                    | ation                                                                                                    |                                              |                        |                        |                           |                  |          |  |
|                                           |                                                                                                    |                                              |                        |                        |                           |                  |          |  |
| SBA Plan Announcement # :                 | Soloct 🗸 🗸                                                                                                    | JC8A Plan Year :                             | Solect-                | <del>.</del>           | ~                         |                  |          |  |
| Select JCBA Plan where                    | I am the Lead Provider                                                                                                    |                                              |                        |                        |                           |                  |          |  |
| t of Jurisdictional Healt<br>w 100        | h Departments :                                                                                                    |                                              | Se                     | archi                  |                           |                  |          |  |
| Jurisdiction<br>Organizations             | Assignments                                                                                                    | Status                                       | Due Date by            | < 6 hours<br>remaining | Actions                   |                  |          |  |
| leolth Department - Texas<br>#26          | Plan Yoar : 1<br>Amnou mamment #18-1802b                                                                                                    | Creating on 08/25/2020                       |                        |                        | Complete JCBA<br>Plan     |                  |          |  |
|                                           | Load Provider Organization : Provider<br>Organization - South Carolina (South) #25<br>HDC: Mambor 02 #26 HDC<br>JWG: JWG Rep #04                                           |                                              |                        |                        |                           |                  |          |  |
|                                           | Project Officer: Project Officer #28<br>Regional Lead: Regional Lead #01                                                                                                   |                                              |                        |                        |                           |                  |          |  |
| lealth Department - South<br>Carolina #25 | Plan Year : 1<br>Announcement #: 18-1802<br>Load Provider Organization : Provider<br>Organization ~ South Carolina (South) #25                                             | Raturned for Revision - HDC on<br>08/25/2020 | 06/30/2020<br>08:00 PM | -                      | Complete JCBA<br>Plan     |                  |          |  |
|                                           | JWG: JWG Rep #04<br>Project Officer Project Officer #25<br>Regional Lead Regional Lead #01                                                                                 |                                              |                        |                        |                           |                  |          |  |
| kalth Department - South<br>Carolina #25  | Plan Year: 1<br>Announcement #18-1802b<br>Load Provider Organization : Provider<br>Organization - South Carolina (South) #25<br>HDC: Member 02 #25 HDC<br>JWG: JWG Rep #04 | Finalized on 06/22/2020                      |                        |                        | View JCBA Plan<br>Deteils |                  |          |  |
|                                           | Project Officer: Project Officer #25<br>Regional Lead: Regional Lead #01                                                                                                   |                                              |                        |                        |                           |                  |          |  |
| Health Department – South<br>Carolina #25 | Plan Year:1<br>Announcimant #18-1802d<br>Load Provider Organization: Provider<br>Organization - South Caroline (South) #25<br>HDC: Member 02 #26 HDC<br>J.WC: JWG Rep #04  | Finalized on 08/2V2020                       |                        |                        | Viow JCBA Plan<br>Details |                  |          |  |
|                                           | Project Officer: Project Officer #25<br>Regional Lead: Regional Lead #03                                                                                                   |                                              |                        |                        |                           |                  |          |  |
| kealth Department - South<br>Carolina #25 | Plan Yoor: 1<br>Announcement #:18-1802a<br>Lead Previder Organization: Provider<br>Organization - South Carolina (South) #25<br>HOC: Member 02 #25 HDC<br>JWD: JWD Rep #04 | Pending Approval HDC an 06/25/2020           | 07/07/2020<br>06:00 PM |                        | View JCBA Plan<br>Dotaile |                  |          |  |
|                                           | Project Officer Project Officer #25<br>Regional Lead: Regional Lead #01                                                                                                    |                                              |                        |                        |                           |                  |          |  |

The CBA Plan Information page.

*Note:* All JCBA plans in the TA provider's region display in *the List of Jurisdictional Health Departments*. To narrow the display in the list, check the *Select JCBA Plan where I am the Lead Provider* checkbox.

2. Locate the jurisdictional CBA plan with the status *Return for Revision – HDC* and click the **Complete JCBA Plan** link in the *Actions* column.

#### The JCBA Plan Details page displays.

| C CBA                                                                                                    | A TRAC                                                                                                 | KING SYSTEM                                                                                          | (DEV) vor 2020.3.0                                                                                           |                                                                                                    |                                                                                                    |         |                   | Member 01                                                                          | #25 Provid                                             | ier 👻 Last login: 06/25/20: |
|----------------------------------------------------------------------------------------------------|----------------------------------------------------------------------------------------------------|----------------------------------------------------------------------------------------------------|----------------------------------------------------------------------------------------------------|----------------------------------------------------------------------------------------------------|----------------------------------------------------------------------------------------------------|---------|-------------------|------------------------------------------------------------------------------------|--------------------------------------------------------|-----------------------------|
| Home 🕼 TA at a Gla                                                                                                    | nce                                                                                                    | CBA Provider Information                                                                             | CBA Plans Inform                                                                                             | nation ©Tutorial                                                                                                    | s/Help ©Health Department CTS Users                                                                               | ≪Contax | ctUs <b>Q</b> Adv | ranced Browse                                                                      | Q Searc                                                | h                           |
| BA Plan Details<br>Aurisdiction Organization #:<br>urisdiction Organization Ar<br>Load Provider Organization<br>ABA Plan Meet Date :08/24/<br>UCBA Plan Submission Date<br>: 00 Approval Date :<br>PO Approval Date :<br>Po Approval Date : | Health Dop<br>inouncemer<br>Provider Or<br>2220<br>1/24/2020 12:<br>106/24/2020<br>020 03:39 Ph<br>e : | artment - South Carolina #2<br>nt:10-1002<br>ganization - South Carolina I<br>44 PM<br>12:44 PM<br>4 | 5 JCBA Pi<br>(South) #25 (South) #25 JCBA Pi<br>HCC Ap<br>JWO Ap<br>PO App<br>Regionon<br>JCBA Pi<br>JCBA Pi | an Status : Returned for i<br>ar : 1<br>goorting Documents Upi<br>sues Added : 1<br>prover : Member 02 #25<br>prover : We Rop #04<br>rover : Project Officer #2<br>il lead Approver : Region<br>an Created Deta: 08/24/<br>an Update Date : 08/25/2 | Revision - HDC<br>oaded : Yes<br>CBA Plan Dota<br>HDC<br>5<br>5<br>1ai Lead #01<br>2020 12:42 PM<br>1020 03:39 PM | Actio   | ins               | Add JCBA Pic<br>Complete JC<br>View Supporting<br>Delete JCB<br>Return to JCBA Pic | in Issue<br>BA Plan<br>Document<br>A Plan<br>n Dashboa | s<br>rd                     |
| DC: No                                                                                                    |                                                                                                    | JWG Rep :                                                                                            | PO :                                                                                                    |                                                                                                    | RL:                                                                                                    |         |                   | View Plan D                                                                        | etails                                                 |                             |
| JCBA Plan Issues                                                                                                    |                                                                                                    |                                                                                                    |                                                                                                    |                                                                                                    |                                                                                                    |         |                   | Yaw Plan Comm                                                                      | iont Octum                                             |                             |
| Show 10 🗸 entries                                                                                                    |                                                                                                    |                                                                                                    |                                                                                                    |                                                                                                    |                                                                                                    |         |                   | Search                                                                             |                                                        |                             |
| Issue Number                                                                                                    | riority 斗                                                                                              | Coordinator Name                                                                                     | Recipient Type                                                                                               | Request Type                                                                                                    | Lead Provider Organization                                                                                        |         | Completed         | Add Date                                                                           |                                                        | View Issue Dotails          |
| scoo20                                                                                                    | 1                                                                                                    | Member 02 #25 HDC                                                                                    | Health Deparment                                                                                             | TA                                                                                                    | Provider Organization - South Carolina (South                                                                     | ) #25   | Yes               | 08/24/2020 12-                                                                     | 14 РМ                                                  | Viow                        |
|                                                                                                    |                                                                                                    |                                                                                                    |                                                                                                    |                                                                                                    |                                                                                                    |         |                   |                                                                                    |                                                        |                             |

3. To open the issue, click the either the **View** link in the *Actions* column, or the issue number (SC0020 in this example) in the *Issue Number* column.

The New JCBA Issue page for the announcement that was uploaded displays.

| DC         | CBA TRACK                         | (ING SYSTEM              |                                |                       |                              |             | Member           | 01 #25 Provider 👻 Last lo | gin: 06/25/2020 04:08 |
|------------|-----------------------------------|--------------------------|--------------------------------|-----------------------|------------------------------|-------------|------------------|---------------------------|-----------------------|
| GHome      | (\$TA at a Glance )               | CBA Provider Information | <b>O</b> CBA Plans Information | @Tutorials/Holp       | ⊕Health Department CTS Users | SContact Us | QAdvanced Browse | Q Search                  | Go                    |
| ew JCBA Is | ssue for Announcement             | #:18-1802                |                                |                       |                              |             |                  |                           |                       |
| issue Nu   | mber:SC 0020                      |                          |                                |                       |                              |             |                  |                           |                       |
| Priority N | lumber:1                          |                          |                                |                       |                              |             |                  |                           |                       |
| Issue Go   | ordinator                         |                          |                                |                       |                              |             |                  |                           |                       |
| Memb       | er 02 #25 HDC                     |                          | Add                            | New Issue Coordinator |                              |             |                  |                           |                       |
| Issue Co   | ordinator Email                   |                          |                                |                       |                              |             |                  |                           |                       |
| hd25a      | @email.com                        |                          |                                |                       |                              |             |                  |                           |                       |
| Recipion   | t Type : **                       |                          |                                |                       |                              |             |                  |                           |                       |
| Health     | Department                        |                          |                                |                       |                              |             |                  |                           |                       |
| Request    | Type:**                           |                          | Sub Trac                       | ks : ***              |                              |             |                  |                           |                       |
| TA         |                                   |                          | Clinico                        | I HIV Testing         | ~                            |             |                  |                           |                       |
| Content    | Arecis :                          |                          |                                |                       |                              |             |                  |                           |                       |
| Routin     | e HIV testing of all patients age | ed 13 - 65 years         |                                |                       |                              |             |                  |                           |                       |

| Lead Provider for Issue ; **                                                                                                    |                                                                                                    |
|----------------------------------------------------------------------------------------------------|----------------------------------------------------------------------------------------------------|
| Provider Organization - South Carolina (South) #25                                                                                                    | <b>v</b>                                                                                                    |
| Issue Collaborator                                                                                                    |                                                                                                    |
| Please select                                                                                                    |                                                                                                    |
| Plan Year start date : 08/19/2019                                                                                                    | Plan Year end date : 12/31/2020                                                                                                    |
| Proposed start date : **                                                                                                    | Proposed end date : **                                                                                                    |
| 06/24/2020                                                                                                    | 08/30/2020                                                                                                    |
| Problem Narrative: ** (Maximum 800 Characters)                                                                                                    |                                                                                                    |
| Currently, there is not widespread adoption of rapid ART initiati<br>services to re-ongage in care may be (1) less likely to successfr<br>transmission. In 2017, 80% of Initividuals degenosed with NIV wer<br>virally suppressed. Rapid ART implementation can increase the | on programs in Ohio. Without these programs, individuals newly diagnosed with HIV and these who use testing<br>Jly link to care: (2) take longer to become wirally suppressed and/or (3) be more likely to be involved in HIV<br>leinkad to care in 90 days, but only 78% were linked within 30 days. In 2017, 54% of persons living with HIV in Ohio w<br>se numbers. |
| 607 of 800 characters used                                                                                                    |                                                                                                    |
| Expected Results : ** (Maximum 800 Characters)                                                                                                    |                                                                                                    |
| Interested in learning methods used to integrate data systems                                                                                                    | analyze data, and produce findings with a focus in using surveillance data to inform how to target prevention e                                                                                                    |
| 343 OT BUU Choracters used                                                                                                    |                                                                                                    |
| Rocardon da Conternentes - (uncon harn duo Cinard Contes)                                                                                                    |                                                                                                    |
| 0 of 800 characters used                                                                                                    |                                                                                                    |
| HDC Concerns about ICRA Plan - (Maximum 8/0 Characters)                                                                                                    |                                                                                                    |
| Concerns doors actor Part (actor Fair (actor Fair Concerns)                                                                                                    |                                                                                                    |
|                                                                                                    |                                                                                                    |
|                                                                                                    |                                                                                                    |
| 0 of 800 characters used                                                                                                    |                                                                                                    |
| Save Issue Complete Issue Later Delete Issue Cancel                                                                                                    |                                                                                                    |
|                                                                                                    |                                                                                                    |
| Show/Hide Instructions                                                                                                    |                                                                                                    |
|                                                                                                    |                                                                                                    |
|                                                                                                    |                                                                                                    |

- 4. Revise the jurisdictional CBA plan as needed.
- 5. Click the **Save Issue** button.

## The *Confirm* message displays.

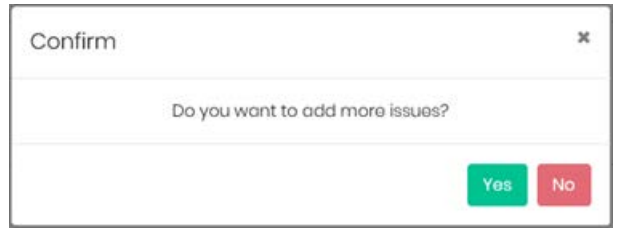

6. Click the **No** button.

#### The Complete JCBA Plan Issue dialog box displays.

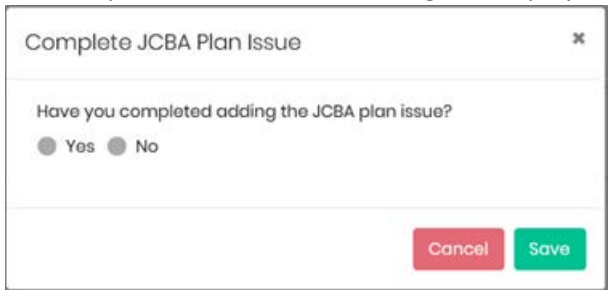

#### 7. Click the **Yes** radio button.

The Complete JCBA Plan Issue dialog box expands to display another question.

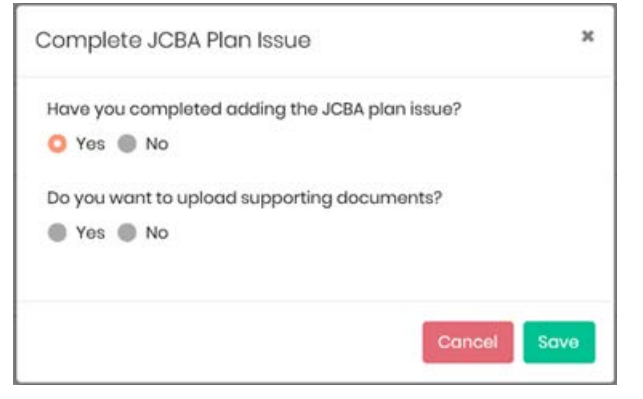

### **Uploading Supporting Documents Path**

a. If Yes is selected, the JCBA Plan Supporting Documents dialog box displays.

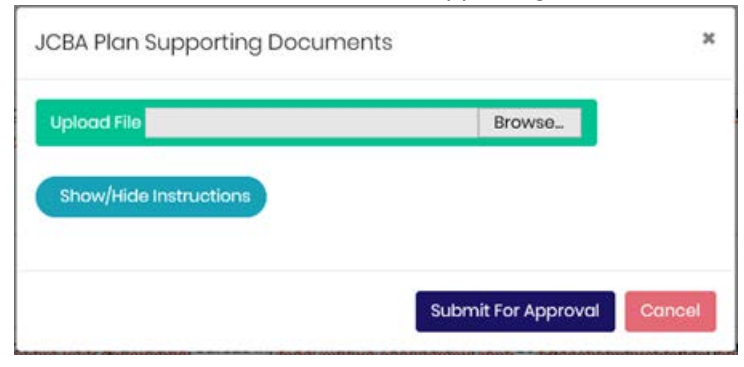

*Note:* Supporting documents must be in either Word or PDF format.

## To view instructions on importing supporting documents, click the **Show/Hide Instructions** button.

| Ipload File                                                                            | Browse                                                                        |      |
|----------------------------------------------------------------------------------------|-------------------------------------------------------------------------------|------|
| Show/Hide Instructions                                                                 |                                                                               |      |
| te:<br>• Maximum of 10 JCBA Plan supp                                                  | ortina documents can be uploaded.                                             |      |
| The documents's maximum size                                                           | e for upload is 4 mb.                                                         |      |
| <ul> <li>The JCBA Plan supporting docu<br/>format.</li> </ul>                          | iments must be in Microsoft Word or P                                         | DF   |
| <ul> <li>Please click Browse to upload r</li> </ul>                                    | nore documents.                                                               |      |
| <ul> <li>After completing the JCBA Plan<br/>click the Submit for Approval b</li> </ul> | i supporting documents upload, you n<br>utton to submit for approval process. | nust |
|                                                                                        |                                                                               |      |

### b. Click the **Browse...** button.

## The File Explorer window displays.

| Drganize • New folder |                         |                  | 18 · O                | 0   |
|-----------------------|-------------------------|------------------|-----------------------|-----|
| ^                     | Name                    | Date modified    | Туре                  | Sic |
| 🖈 Quick access        | C Albert inform Unider  | 6/10/2020 7.64   | Maria Maria A         |     |
| 🔤 Desktop 🛛 🖈         | and decl dec            | 5///2020 7:34 8  | Microsoft Word 9      |     |
| 😫 Documents 🖈         | dec2.ndf                | 5/4/2020 2:25 PI | M Adobe Accobat D     |     |
| 🕹 Downloads 🚿         | Doc3 error visy         | 3/24/2020 9:46 / | AM Microsoft Excel W. |     |
| Pictures #            | Doc4 4.08MB error.pdf   | 5/4/2020 10:04 8 | PM Adobe Acrobat D    |     |
| Monthly-Stat at       | Emails .docx            | 6/19/2020 5:34 F | PM Microsoft Word D   |     |
| Test-Docs-for-U       | FINAL1_SC.sdsx          | 6/18/2020 6:54 8 | Microsoft Excel W     |     |
| Test Dess for U       | FINAL1_SC_rpr.xlsx      | 6/21/2020 2:54 F | Microsoft Excel W     |     |
| lest-Docs-tor-U       | FINAL2_SC.slsx          | 6/18/2020 6:54 F | Microsoft Excel W     |     |
| TAU                   | FINAL3_Error_SC.xlsx    | 6/18/2020 6:54 8 | PM Microsoft Excel W  |     |
| User25_SC_Rick        | Health-Care.jpg         | 6/23/2020 9:50   | AM JPG File           |     |
| This PC               | Request Types list.docx | 6/16/2020 6:49 F | PM Microsoft Word D   |     |
|                       |                         |                  |                       | >   |
| File nam              | ne:                     | ~ AI             | ll Files (*.*)        | v   |

c. Select a file and click the **Open** button in File Explorer.

#### The file name displays in the CBA Plan Supporting Documents dialog box.

| and the second second second second second second second second second second second second second second second |             | biomad |
|----------------------------------------------------------------------------------------------------|-------------|--------|
| Show/Hide Instructions                                                                                           |             |        |
| ileName                                                                                                    | Upload Date | Action |
| 2.40 MB.pdf                                                                                                    | 06/18/2020  | m      |

d. To add another document, click the **Browse...** button again, select the file and click the **Open** button in File Explorer.

The additional document displays in the dialog box.

| Upload File     |             | Browse |
|-----------------|-------------|--------|
| Show/Hide Instr | uctions     |        |
| fileName        | Upload Date | Action |
| doc2.pdf        | 06/23/2020  | Ê      |
|                 |             |        |

e. Click the Submit For Approval button.

Uploading Supporting Documents Path Ends (The Confirm message below displays.)

#### Continuing the No Uploading Supporting Documents Path

If the answer to the question about uploading supporting documents in step 7a was **No**, the *Confirm* message below displays.

#### The Confirm message displays.

| Conf | firm                | ×                              |
|------|---------------------|--------------------------------|
|      | Do you want to Subm | it the JCBA Plan for Approval? |
|      |                     | Yes No                         |

8. Click the **Yes** button.

## The Confirm message displays.

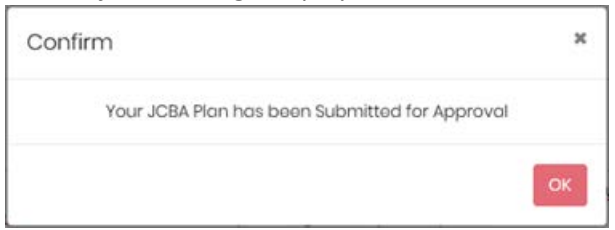

## 9. Click the **OK** button.

## The Confirm message displays.

| Confirm                      |                                                                  | ×                                          |
|------------------------------|------------------------------------------------------------------|--------------------------------------------|
| Please cli<br>Dashboard or J | ck JCBA Plan Dashboard to go<br>ICBA Plan Details to go to the J | to the JCBA Plan<br>CBA Plan Details Page. |
|                              |                                                                  | ICRA Plan Details                          |

## 10. Click the JCBA Plan Dashboard button.

## The Jurisdictional CBA Plan Information page displays.

| CDC          | CBA TR/                       | ACKING SYSTEM                                                                                                    |                       |                 |             |                        |                | Mamber           | 01 #25 Provider 👻 Last Ic | ogin: 06/25/2020 04:08 PM- |
|--------------|-------------------------------|----------------------------------------------------------------------------------------------------|-----------------------|-----------------|-------------|------------------------|----------------|------------------|---------------------------|----------------------------|
| @Home        | ₿TA at a Glance               | Q CBA Provider Information                                                                                                    | CBA Plans Information | @Tutorials/Help | ®Health D   | apartment CTS Users    | Contact Us     | QAdvanced Browse | Q Search                  | Go                         |
| Jurisdiction | nal CBA Plan Informa          | ition                                                                                                    |                       |                 |             |                        |                |                  |                           |                            |
| JCBA F       | Plan Announcement # :         | Select                                                                                                    | ✓ JCBA Pla            | n Year :        | Solect-     | *>                     | ~              |                  |                           |                            |
| 🖸 Se         | elect JCBA Plan where         | I am the Lead Provider                                                                                                    |                       |                 |             |                        |                |                  |                           |                            |
| List of      | Jurisdictional Health         | Departments :                                                                                                    |                       |                 |             |                        |                |                  |                           |                            |
| Show 1       | ICO 🗸 entries                 |                                                                                                    |                       |                 | 50          | arch                   |                |                  |                           |                            |
|              | Jurisdiction<br>Organizations | Assignments                                                                                                    | Stor                  | ti.             | Due Date by | < 6 hours<br>remaining | Actions        |                  |                           |                            |
| Healt        | ith Department - Texas        | Plan Yoar : 1                                                                                                    | Creating on 06        | 25/2020         |             |                        | Complete JCBA  |                  |                           |                            |
| #26          |                               | Announcement #:18-1802b<br>Lead Provider Organization : Provider<br>Organization - South Caroline (South<br>HDC: Member 02 #28 HDC | ) #25                 |                 |             |                        | Plan           |                  |                           |                            |
|              |                               | JWG: JWG Rep #04<br>Project Officer: Project Officer #28<br>Regional Load: Regional Load #01                                       |                       |                 |             |                        |                |                  |                           |                            |
| Health       | h Department - South          | Plan Yoar : 1                                                                                                    | Finalized on 06       | 22/2020         |             |                        | View JCBA Plan |                  |                           |                            |
| Corol        | olina #25                     | Announcement #: 18-1802b                                                                                                    |                       |                 |             |                        | Details        |                  |                           |                            |
|              |                               | Lead Provider Organization : Provider<br>Organization - South Carolina (South                                                      | ) #25                 |                 |             |                        |                |                  |                           |                            |

| onith Donortmont - South | Plan Voor 1                                                                                                    | Engliged on 08/21/2020       |                        | View KORA Plan     |  |
|--------------------------|----------------------------------------------------------------------------------------------------|------------------------------|------------------------|--------------------|--|
| arolina #25              | Appouncement #:19-1802d                                                                                         | 18.01203 01100/202020        |                        | Details            |  |
|                          | Lead Provider Organization : Provider<br>Organization - South Carolina (South) #25                              |                              |                        |                    |  |
|                          | HDC: Member 02 #25 HDC                                                                                          |                              |                        |                    |  |
|                          | JWG: JWG Rop #04                                                                                                |                              |                        |                    |  |
|                          | Project Officer: Project Officer #25                                                                            |                              |                        |                    |  |
|                          | Regional Lead: Regional Lead #03                                                                                |                              |                        |                    |  |
|                          |                                                                                                    |                              |                        |                    |  |
| alth Department - South  | Plon Year:1                                                                                                    | Resubmitted Pending Approval | 06/30/2020<br>06:00 PM | View JCBA Plan     |  |
| arolina #25              | Announcement #: 19-1802                                                                                         | HDC on 06/25/2020            |                        | Dotoils            |  |
|                          | Lead Provider Organization : Provider                                                                           |                              |                        |                    |  |
|                          | Organization - South Carolina (South) #25                                                                       |                              |                        |                    |  |
|                          | HDC: Member 02 #25 HDC                                                                                          |                              |                        |                    |  |
|                          | JWG: JWG Rep #04                                                                                                |                              |                        |                    |  |
|                          | Project Officer: Project Officer #25                                                                            |                              |                        |                    |  |
|                          | Regional Lead: Regional Lead #01                                                                                |                              |                        |                    |  |
|                          |                                                                                                    |                              |                        | VALUE AND A DECIMA |  |
| arolina #25              | Pion roor : i                                                                                                   | os/25/2020                   | 06/07/2020<br>06:00 PM | Dataile            |  |
| an onlinea maio          | Lood Previder Organization : Previder                                                                           |                              |                        | Contrast.          |  |
|                          | Organization - South Carolina (South) #25                                                                       |                              |                        |                    |  |
|                          | HDC: Mombor 02 #25 HDC                                                                                          |                              |                        |                    |  |
|                          | JWG: JWG Rop #04                                                                                                |                              |                        |                    |  |
|                          | Project Officer: Project Officer #25                                                                            |                              |                        |                    |  |
|                          | Regional Lead: Regional Lead #01                                                                                |                              |                        |                    |  |
|                          | and a subscription of the second second second second second second second second second second second second s |                              |                        |                    |  |

*Note:* You may have to scroll down the page to see the JCBA plan you revised and resubmitted.

• The status is *Resubmitted Pending Approval HDC*. The link in the *Actions* column is updated to **View CBA Plan Details**.

The jurisdictional work group (JWG) representative, the project officer (PO) and the regional lead (RL) all have the option to approve a jurisdictional CBA plan or return it revision.

If any of these roles returns a jurisdictional CBA plan for revision, follow the same steps in this document for each role. The only difference will be the status: *Returned for Revision – JWG*, *Returned for Revision – PO*, or *Returned for Revision – RL*.